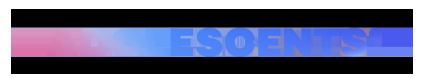

TENDÈNCIES | Redacció | Actualitzat el 20/03/2025 a les 21:00

## Tens alguns d'aquests mòbils? Alerta perquè no podràs fer servir WhatsApp

WhatsApp ha anunciat que el 5 de maig del 2025 actualitzarà els requisits de compatibilitat, tal com ja va passar fa tres anys. Aquest canvi obligarà els usuaris a renovar el seu mòbil si volen continuar utilitzant aquesta aplicació de missatgeria instantània. La nova actualització afectarà exclusivament dispositius amb sistema operatiu iOS, és a dir, telèfons d'Apple.

Concretament, l'ús de WhatsApp **quedarà limitat a la versió iOS 15.1 i posteriors**. Aquest canvi és significatiu, ja que fins ara l'aplicació funcionava en dispositius amb iOS 12 o superior. Per contra, els usuaris d'Android no hauran de fer cap actualització addicional ni canviar de dispositiu, ja que WhatsApp continuarà funcionant a partir d'Android 5.0 (Lollipop), igual que fins ara.

Els dispositius afectats per aquesta inhabilitació seran els iPhones 5s, iPhone SE, iPhone 6 i iPhone 6 Plus, tots llançats entre 2013 i 2014. Així doncs, qualsevol usuari que encara utilitzi aquests models haurà de considerar adquirir un mòbil més recent si vol continuar fent servir WhatsApp.

Com consultar la versió del teu mòbil a Android

Obre els Ajustos

Cerca la icona de "Configuració" o "Ajustos" a la pantalla d'inici o al calaix d'aplicacions. Ves a "Informació del telèfon" o "Quant al dispositiu"

Depenent de la marca del teu mòbil, aquesta opció pot anomenar-se "Quant al telèfon", "Informació del dispositiu" o similar.

En alguns models, pot ser necessari anar primer a "Sistema" i després a "Informació del telèfon". Busca "Versió d'Android"

En aquesta secció trobaràs la versió exacta del sistema operatiu instal·lat al teu mòbil. (Opcional) Toca diverses vegades "Versió d'Android"

En alguns dispositius, en tocar diverses vegades sobre aquest apartat, apareixerà un easter egg amb una animació o joc ocult relacionat amb la versió d'Android.

Com consultar la versió del teu mòbil a iOS des de l'iPhone

Obre l'app "Ajustos" Cerca la icona de "Configuració" a la pantalla d'inici. Ves a "General" Desplaça't cap avall i toca "General". Selecciona "Informació" Aquí trobaràs detalls sobre el teu dispositiu, incloent-hi la versió del sistema operatiu. Busca "Versió d'iOS" o "Versió del programari"

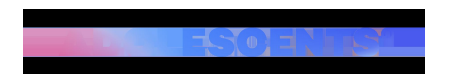

Veureu un número com "iOS 18.3.2" o similar, que indica la versió instal·lada al teu iPhone.